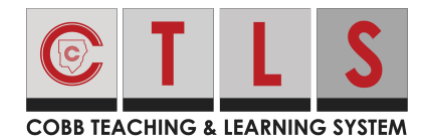

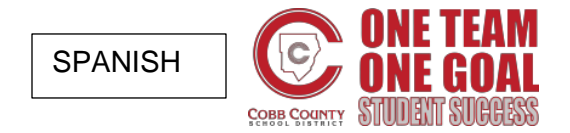

## Sesión digital en vivo para los estudiantes

Estas instrucciones describen el proceso para los estudiantes unirse a una sesión digital en CTLS Learn.

### Uniéndose desde la Sesión (opción preferida)

1. Haz clic en **sesión digital** una vez dentro de la sala de clases digital.

 Automáticamente te lleva a la junta en vivo. Necesitará esperar hasta que el maestro autorice entrada. Si la junta en vivo no abre automáticamente, haz clic en el botón de "Join Live Classroom" en la parte de arriba de la sesión.

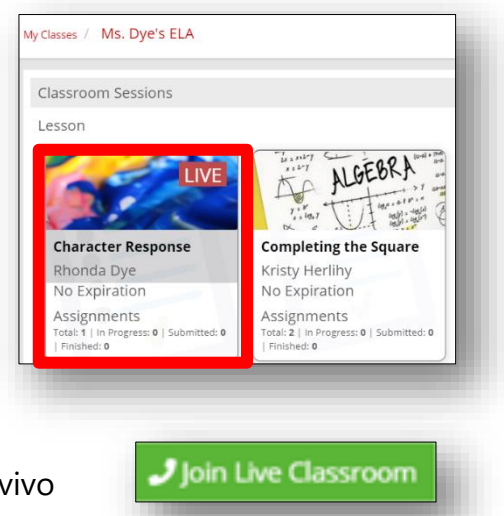

Nota: Si tu equipo electrónico no puede entrar a la junta en vivo, es posible que necesites usar el navegador de Chrome e instalar una extensión de Chrome. Para instrucciones de cómo hacerlo haz clic <u>HERE</u>.

#### Uniéndose a través de la Página Principal de la Sala de Clases (si fuese necesario)

 Si por algún motivo no puede unirse a la llamada a través de la sesión, puede navegar hasta la página principal de la clase y entrar a la sección de Anuncios. Encontrará un anuncio informando que hay una sesión en vivo. Haz clic en "click here link" para unirse a la sesión.

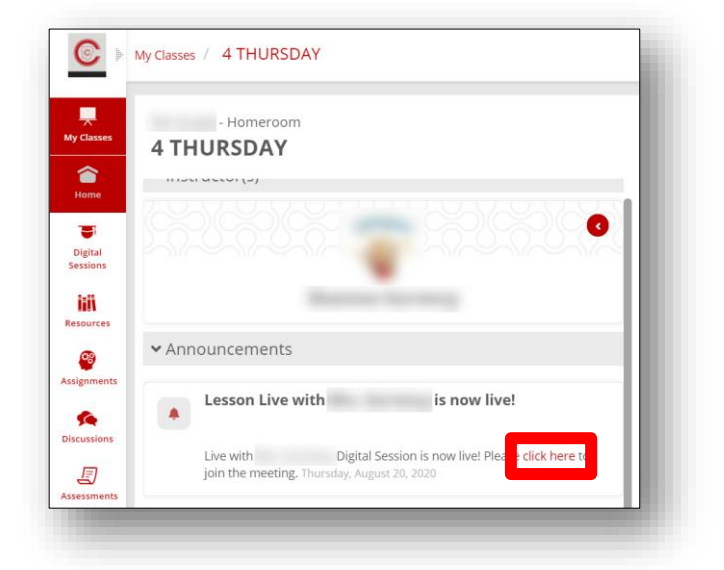

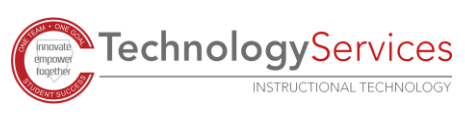

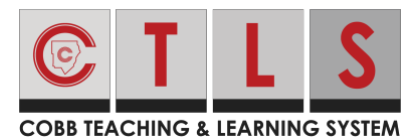

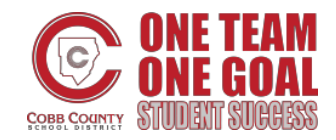

**Live Digital Sessions for Students** 

Sesión digital en vivo para los estudiantes

## Lanzar la Aplicación Zoom

 Una vez te hayas unido a la junta, el Sistema te dirá que escojas unas opciones. Si vez este mensaje, selecciona "Open Zoom Meetings". (Abrir Juntas de Zoom)

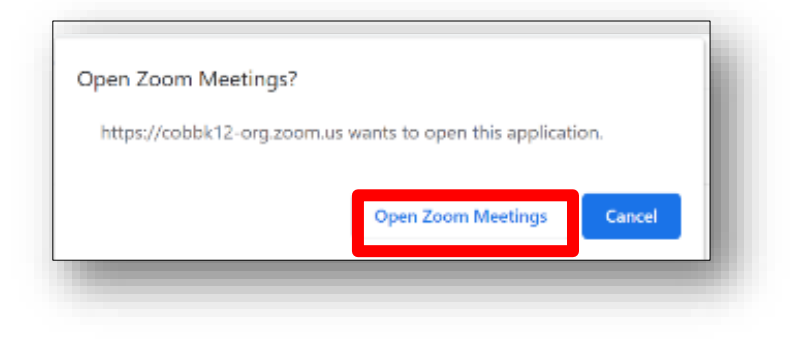

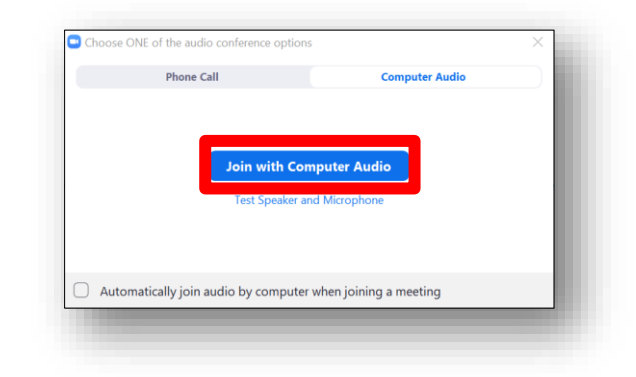

2. Selecciona "Join with Computer Audio" (únete con el audio de la computadora).

Nota: Esta opción siempre saldrá, si necesita usar "entrar el audio" en su teléfono, puede hacerlo.

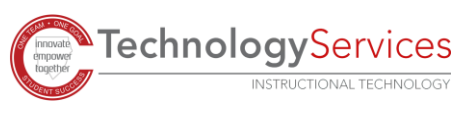

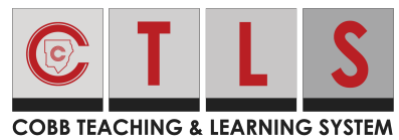

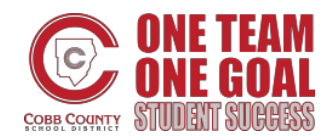

# Live Digital Sessions for Students

Sesión digital en vivo para los estudiantes

- 3. En la parte de abajo de la pantalla, los participantes tendrán las siguientes opciones.
  - a. Silenciar y reactivar el micrófono.
  - b. Encender y apagar la cámara.
  - c. Escoger un filtro virtual.
  - d. Ver lista de participantes y sus reacciones, seleccionar entre (levantar la mano, si, no, más despacio, más rápido, pulgar arriba, aplauso, necesito un descanso, no disponible)
  - e. Unirse al Chat de Grupo de Zoom.
  - f. Compartir pantalla si lo autoriza el maestro.
  - g. Seleccionar reacciones que aparecerán en la galería (aplauso, pulgar arriba)
  - h. Cambiar como vez a los participantes (Vista del Orador/Vista de Galería)
  - i. Entrar y salir de la pantalla completa.
  - j. Silenciarse.
  - k. Fijar un video en la vista de Galería.

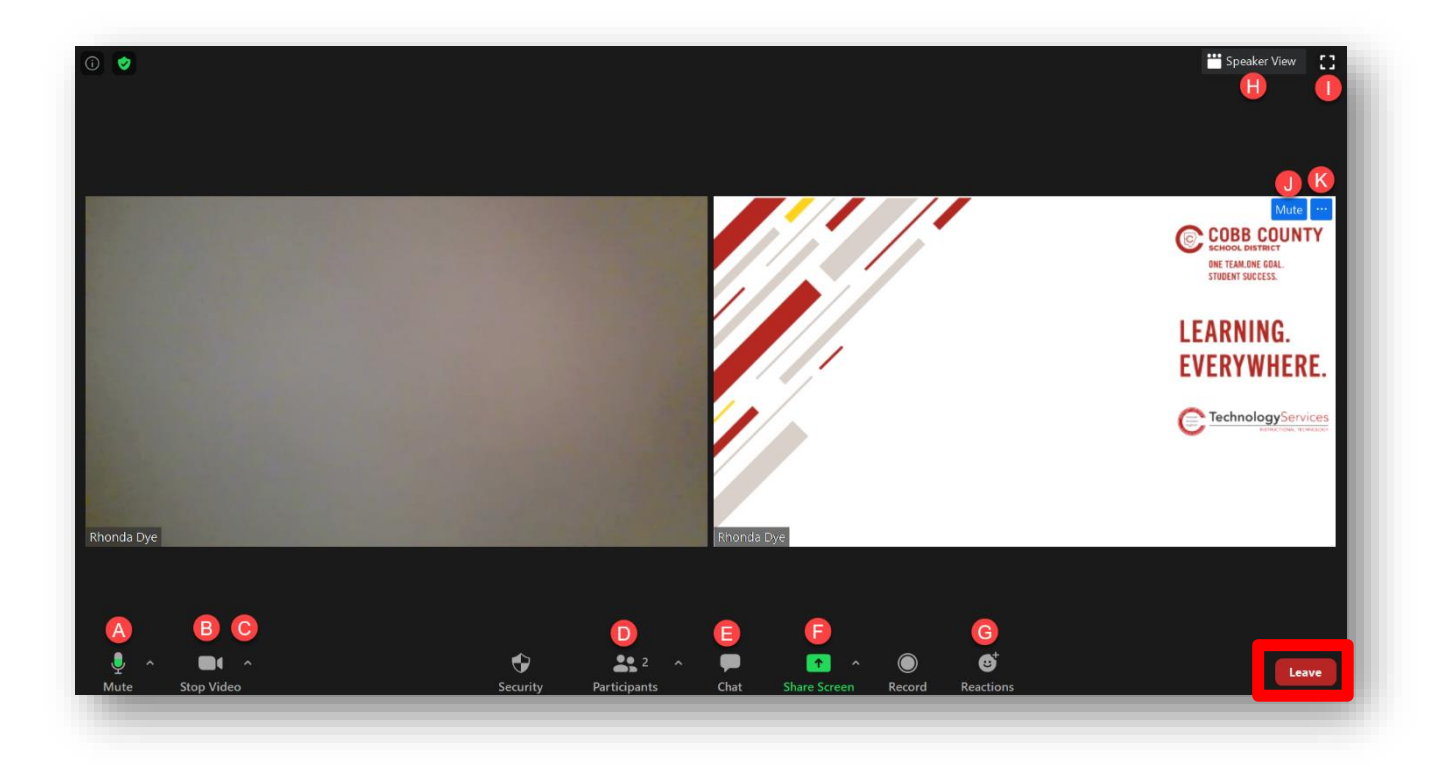

1. En la esquina baja derecho haz clic en "**Leave**" para salir de la junta. Nota: Los participantes también pueden esperar a que el maestro termine la junta para todos.

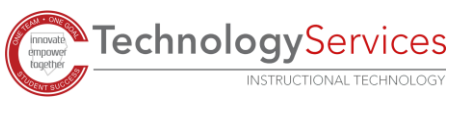